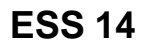

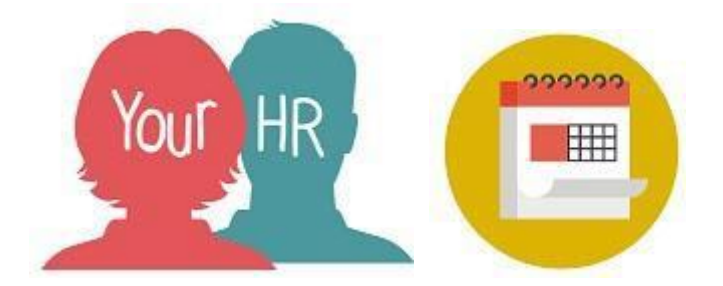

## How to...view your absences on a Calendar

## Purpose:

This guide will show you how to **view your absences** on the **Your HR** employee self-service system.

## Logging in to Your HR:

To log into Your HR, please refer to the **How to...Log in to Your HR Guide (ESS 1).** After login you will be presented with the **Employee Self Service Homepage.** 

- Select from the left hand menu
- Click on the Calendar button

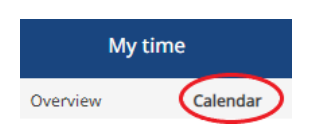

• You will see your holidays, sickness and other leave displayed. You can look at it by month, week or day

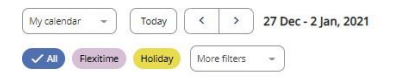

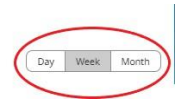

• You can change what is visible in your calendar by amending the options from the top- left of the screen and click on the tick-boxes to change which types of absence are displayed

| My calenda | ar 🔻      | Today   | <            | > | May 2022 |
|------------|-----------|---------|--------------|---|----------|
| ✓ All      | Flexitime | Holiday | More filters |   | •        |

For further information or support please refer to Your HR on the <u>Intranet</u> or contact via the HR Service Centre

| Creation Date | 15/12/17 |  |  |
|---------------|----------|--|--|
| Author        | AH       |  |  |
| Review Date   | 30/1/18  |  |  |